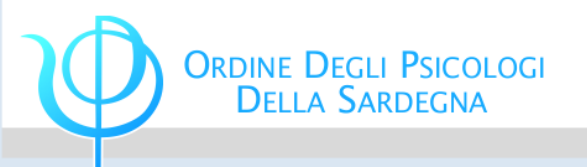

# Come fare per ... gli ECM

Tutorial per la gestione dei propri crediti nel sito del CoGeAPS

## Indice

- . <u>Collegati al sito</u>
- II. Registrati: parte I e parte II
- III. <u>Home page</u>
- IV. Anagrafica
- V. Partecipazioni ECM
  - i. <u>I crediti da pubblicazioni</u>
    - i <u>I crediti maturati all'estero</u>

- ii. <u>I crediti da attività di tutoraggio</u>
- iii. I crediti da autoformazione
- iv. La gestione dei crediti mancanti
- V. Esoneri ed esenzioni

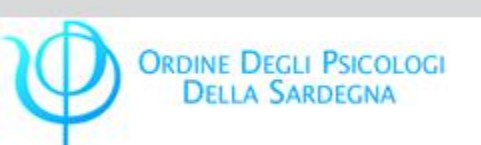

# Per iniziare, <u>collegati al sito</u>. Ecco cosa vedrai:

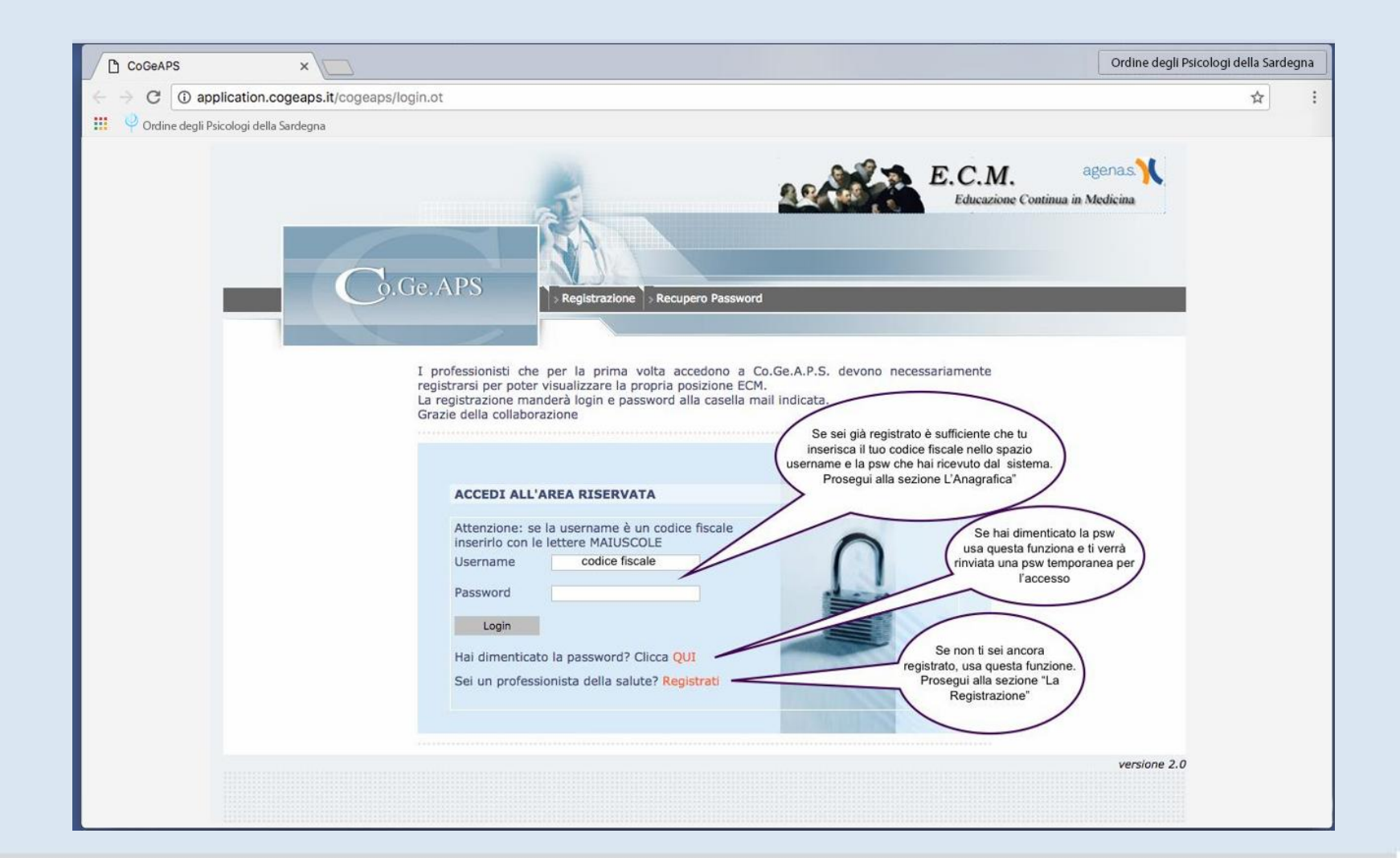

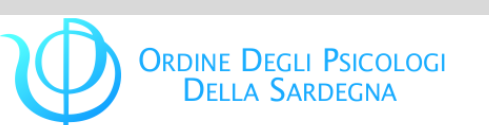

# Come fare per ... gli ECM

## Registrazione, <u>parte l</u>

Hai scelto la funzione Registrati. Ecco cosa vedrai:

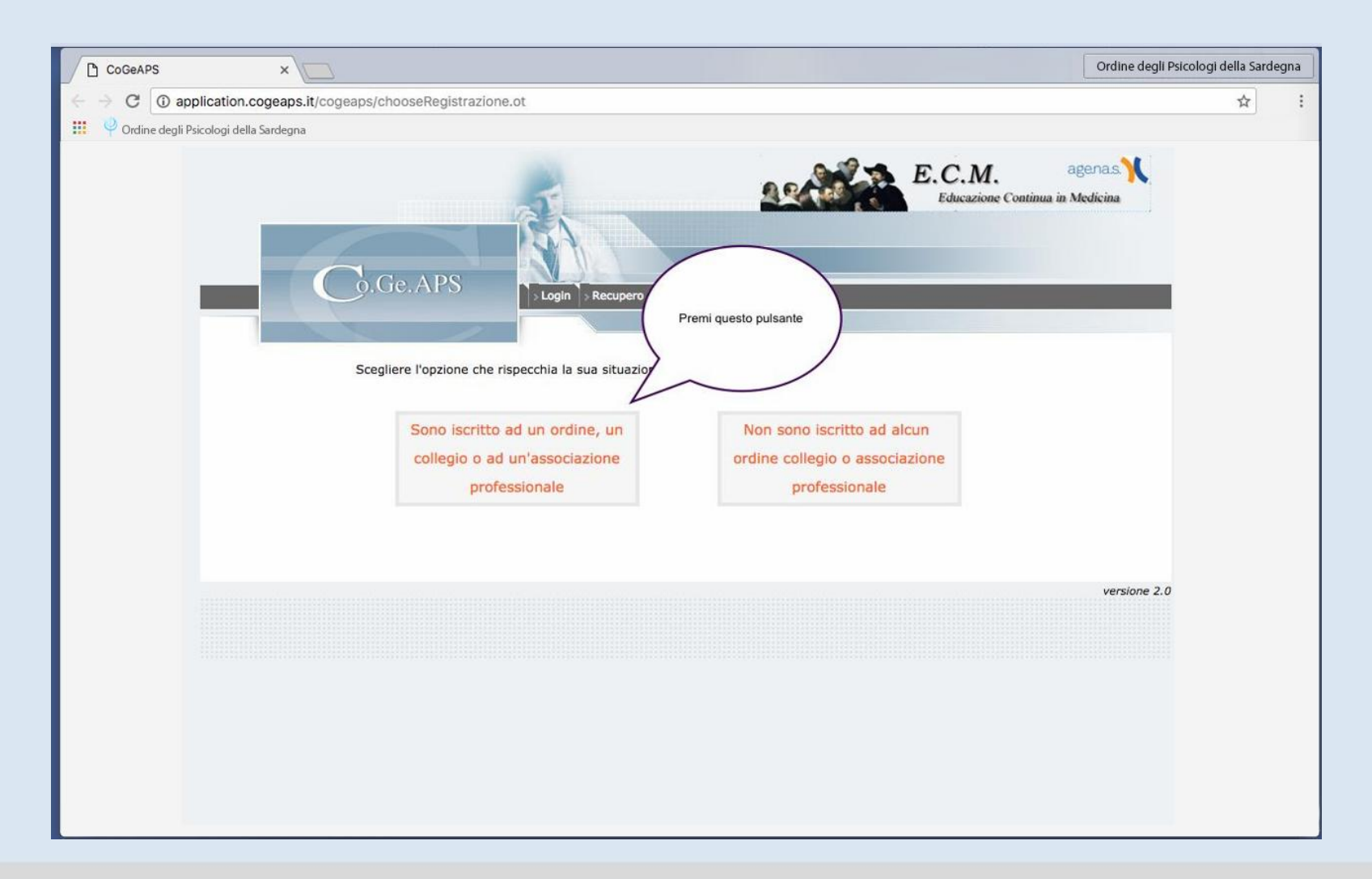

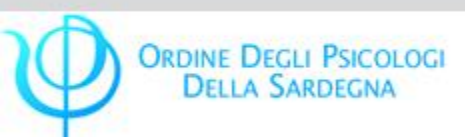

#### Registrazione, parte II

Dopo aver cliccato il riquadro 'Sei iscritto ad un Ordine..', ecco cosa vedrai:

| CoGeAPS                                         | ×                                                                                                    |                                                                                                    |                                                                     | Ordine degli Ps                                                                                                    | icologi della Sardeg                                                | gna |
|-------------------------------------------------|----------------------------------------------------------------------------------------------------|----------------------------------------------------------------------------------------------------|---------------------------------------------------------------------|----------------------------------------------------------------------------------------------------|---------------------------------------------------------------------|-----|
| $\leftrightarrow$ $\rightarrow$ C ( ) applicati | on.cogeaps.it/cogeaps/registrazio                                                                                                    | oneProfessionista.public                                                                                                  |                                                                     |                                                                                                    | \$                                                                  | :   |
| 👖 🌵 Ordine degli Psicologi                      | della Sardegna                                                                                                    | /                                                                                                    |                                                                     |                                                                                                    |                                                                     | _   |
|                                                 |                                                                                                    |                                                                                                    |                                                                     | Registrazione                                                                                                    |                                                                     |     |
|                                                 | Gentile professionista, inserisci i t<br>Il sistema troverà automaticamen<br>accedere al sistema.<br>In caso di eventuali problemi cont<br>Inserisci i campi richiesti | uol dati nalla scheda qui a fianco.<br>te la posizione associata ai campi inse<br>attare lo staff Co.Ge.A.P.S. al seguent | riti e invierà una e-mail all'indiriz<br>e indirzzo: ecm@cogeaps.it | zo di posta specificato con le credenziali per                                                                                                    |                                                                     |     |
|                                                 | Codice fiscale *                                                                                                    | Nome *                                                                                                    | Cognome *                                                           |                                                                                                    |                                                                     |     |
|                                                 | Email *                                                                                                    | Conferma email *                                                                                                    |                                                                     |                                                                                                    |                                                                     |     |
|                                                 | Federazione *                                                                                                    | Ordine Collegio Associazione *                                                                                            |                                                                     | Numero iscrizione *                                                                                                    |                                                                     |     |
|                                                 | Ho letto e accetto l'Informativa                                                                                                    | a sulla Privacy * 🔲                                                                                                    |                                                                     | Compila i campi, leggi ed a<br>l'informativa sulla privacy er<br>Il sistema ti invierà la psw con le c<br>accedere alla tua posizi<br>N.B. Lo username sarà sempre il tuo | accetta<br>d invia.<br>redenziali per<br>one.<br>codice fiscale per | )   |
|                                                 |                                                                                                    |                                                                                                    | Invia                                                               | cui fi sarà sempre possibile recup<br>attraverso la casella di posta elettr<br>indicato all'atto della registr                                                            | perare la psw<br>ronica che hai<br>azione.                          |     |
|                                                 |                                                                                                    |                                                                                                    |                                                                     | versione 2.0                                                                                                    |                                                                     |     |
|                                                 |                                                                                                    |                                                                                                    |                                                                     |                                                                                                    |                                                                     |     |

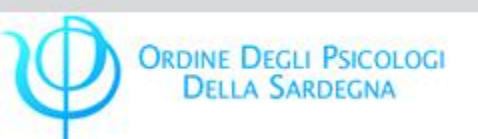

#### Home page

Ti sei registrato, hai eseguito il login e sei entrato nella sezione della tua anagrafica. Ecco cosa vedrai:

| CoGeAPS                       | ×                                                                                                    |                                                                                                    |                                                                                                    | Ordine degli Psicologi della Sardegna                                                                                                    |
|-------------------------------|----------------------------------------------------------------------------------------------------|----------------------------------------------------------------------------------------------------|----------------------------------------------------------------------------------------------------|----------------------------------------------------------------------------------------------------|
| ← → C () application          | n.cogeaps.it/cogeaps/login.ot                                                                                                    |                                                                                                    |                                                                                                    | ☆ :                                                                                                    |
| 🔢 🌵 Ordine degli Psicologi de | ella Sardegna                                                                                                    |                                                                                                    |                                                                                                    |                                                                                                    |
|                               | Benvenuto Mario Rossi                                                                                                    | [ Modifica i tuoi dati ] [ Esci ]                                                                                                    | Gestione                                                                                                    | utenti                                                                                                    |
|                               | Gentile Professionista,<br>dal 2 dicembre 2013 è attivo in<br>Consorzio pubblica i dati ricevuti<br>Il Consorzio sta operando per ce<br>Dal 2 dicembre 2013 è stata ino<br>Pertanto eventuali difficoltà o an<br>Vi ringraziamo della vs collabora | via sperimentale il servizio di consultazione de<br>i da Enti accreditanti prima e Provider oggi. Ne<br>rcare di correggere ogni anomalia e sarà grato<br>(tre resa possibile la costruzione del Dossier Fo<br>nomalie che vorrete segnalarci a ecm@cogeaps<br>izione. | crediti associati all'anagrafica segnalata da Ordini, Collegi e Associa<br>I passato infatti alcuni inoltri dei dati hanno evidenziato errori ed anc<br>della Vs. collaborazione e pazienza nel segnalare eventuali anomali<br>rmativo a titolo sperimentale.<br>.it saranno gestite come un work in progress. | zioni. Il<br>malie.<br>Questa è una barra di<br>navigazione all'interno delle<br>varie sessioni della tua pagina. In<br>questo momento siamo in |
|                               | HOME ANAGRAFICA PAR                                                                                                    | RTECIPAZIONI ECM DOSSIER FORMATIVI                                                                                                    | RICHIESTE                                                                                                    | Home                                                                                                    |
|                               | 0 GESTIONE UTENTI                                                                                                    |                                                                                                    |                                                                                                    |                                                                                                    |
|                               | Gentile professioni<br>funzionalità a Lei d<br>• Il profession                                                                                                    | sta Mario Rossi alcuni dati del Suo prof<br>edicate. La invitiamo a compilare quanto prim<br>nista non ha inserito il suo stato contrattuale                                                                                                    | ilo non sono compilati, e sono necessari per poter accedere a tutte<br>a i dati mancanti.<br>Testo                                                                                                    | le                                                                                                    |
|                               | L                                                                                                    |                                                                                                    | Se i tuoi dati sono o<br>le funzioni conte                                                                                                    | cambiati, usa<br>nute nelle                                                                                                    |
|                               | DOTT. RABUSIN MARCO                                                                                                    |                                                                                                    | immagini della                                                                                                    | a matite                                                                                                    |
|                               | E-mail                                                                                                    | mario.rossi@psicologo.it                                                                                                    | 2                                                                                                    |                                                                                                    |
|                               | Password                                                                                                    | Modifica password                                                                                                    |                                                                                                    |                                                                                                    |
|                               | Stato contrattuale                                                                                                    | Inserisci il tuo stato contrattuale                                                                                                    |                                                                                                    |                                                                                                    |
|                               | Professione (Prevalente)                                                                                                    | Psicologo                                                                                                    | P                                                                                                    |                                                                                                    |
|                               |                                                                                                    | 1                                                                                                    |                                                                                                    |                                                                                                    |
|                               | Aggiungi professione non prevaler                                                                                                    | nte                                                                                                    |                                                                                                    |                                                                                                    |
|                               |                                                                                                    |                                                                                                    | versione 2.0                                                                                                    |                                                                                                    |
|                               |                                                                                                    |                                                                                                    |                                                                                                    |                                                                                                    |

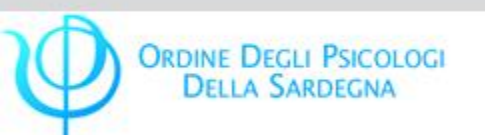

## Anagrafica

Sei entrato nella sezione della tua anagrafica.

## Ecco cosa vedrai:

| CoGeAPS                        | ×                                                                                                    |                                                                                                    |                                                                                                    |                                                                                 | Ordine degli Psicologi della Sardegna                                             |
|--------------------------------|----------------------------------------------------------------------------------------------------|----------------------------------------------------------------------------------------------------|----------------------------------------------------------------------------------------------------|---------------------------------------------------------------------------------|-----------------------------------------------------------------------------------|
| ← → C () application           | .cogeaps.it/cogeaps/dettagl                                                                                                    | Professionista.ot?professionista                                                                                                    | 8=                                                                                                    |                                                                                 | ☆ :                                                                               |
| 🔢 🌵 Ordine degli Psicologi del | lla Sardegna                                                                                                    |                                                                                                    |                                                                                                    |                                                                                 |                                                                                   |
|                                | G.Ge.A<br>Denvenuto<br>Sentile Professionista,<br>dal 2 dicembre 2013 è attaivo li<br>Consorzio pubblica i dati ricevo<br>Ji Consorzio sta operando per-<br>partanto eventuali difficoltà o a<br>vi ringraziamo della vs collabo | Modifica i tuoi dati ] [ Esci ]<br>ti da perimentale il servizio di consi<br>ti da Enti accreditanti prima e Provi<br>cercare di correggere ogni anomalia<br>tottor resa possibile la costruzione di<br>anomalie che vorrete segnalarci a ec<br>razione.<br>ARTECIPAZIONI ECM | ultazione dei crediti associati all'anagra<br>der oggi. Nel passato infatti alcuni inoli<br>e sarà grato della Vs. collaborazione e<br>el Dossier Formativo a titolo sperimenta<br>m@cogeaps.lt saranno gestite come un<br>FORMATIVI RICHIESTE | fica segnalata d<br>ri dei dati han<br>pazienza nel s<br>ale.<br>n work in prog | ettagli<br>ii<br>A                                                                |
|                                | 0 DETTAGLI PROFESSIO                                                                                                    | DNISTA                                                                                                    |                                                                                                    | DOTT.                                                                           | Attraverso le didascalie<br>presenti questa barra puoi<br>modificare i tuoi dati. |
|                                | Cittadinanza<br>Indirizzi                                                                                                    | Convenzioni SSN<br>Iscrizioni                                                                                                    | Lauree<br>Partecipazioni ECM                                                                                                    | Adempimento privacy<br>Provvedimenti                                            | Se riscontri dei problemi scrivi<br>all'indirizzo mail<br>ecm@cogeaps.it          |
|                                | DOTT.                                                                                                    |                                                                                                    |                                                                                                    |                                                                                 |                                                                                   |
|                                | Cognome e nome                                                                                                    | DOTT.                                                                                                    |                                                                                                    |                                                                                 |                                                                                   |
|                                | Codice fiscale                                                                                                    | 1                                                                                                    |                                                                                                    |                                                                                 |                                                                                   |
|                                | Luogo e data di nascita                                                                                                    |                                                                                                    |                                                                                                    |                                                                                 |                                                                                   |
|                                | Sesso                                                                                                    |                                                                                                    |                                                                                                    | Questis                                                                         | sono i dati che sono stati                                                        |
|                                | Ordine attuale                                                                                                    |                                                                                                    |                                                                                                    | inser                                                                           | iti con la registrazione                                                          |
|                                | Professione prevalente                                                                                                    |                                                                                                    |                                                                                                    |                                                                                 |                                                                                   |
|                                | Disciplina prevalente                                                                                                    |                                                                                                    |                                                                                                    |                                                                                 |                                                                                   |
|                                | Contatti                                                                                                    |                                                                                                    |                                                                                                    |                                                                                 |                                                                                   |
|                                | Esercizi                                                                                                    | ····                                                                                                    |                                                                                                    |                                                                                 |                                                                                   |
|                                | Abilitazioni                                                                                                    |                                                                                                    |                                                                                                    |                                                                                 |                                                                                   |
|                                |                                                                                                    |                                                                                                    |                                                                                                    |                                                                                 |                                                                                   |

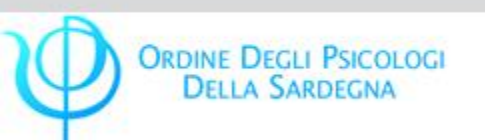

## Partecipazioni ECM

## A questo punto vuoi controllare/inserire i tuoi crediti.

#### Ecco cosa devi fare:

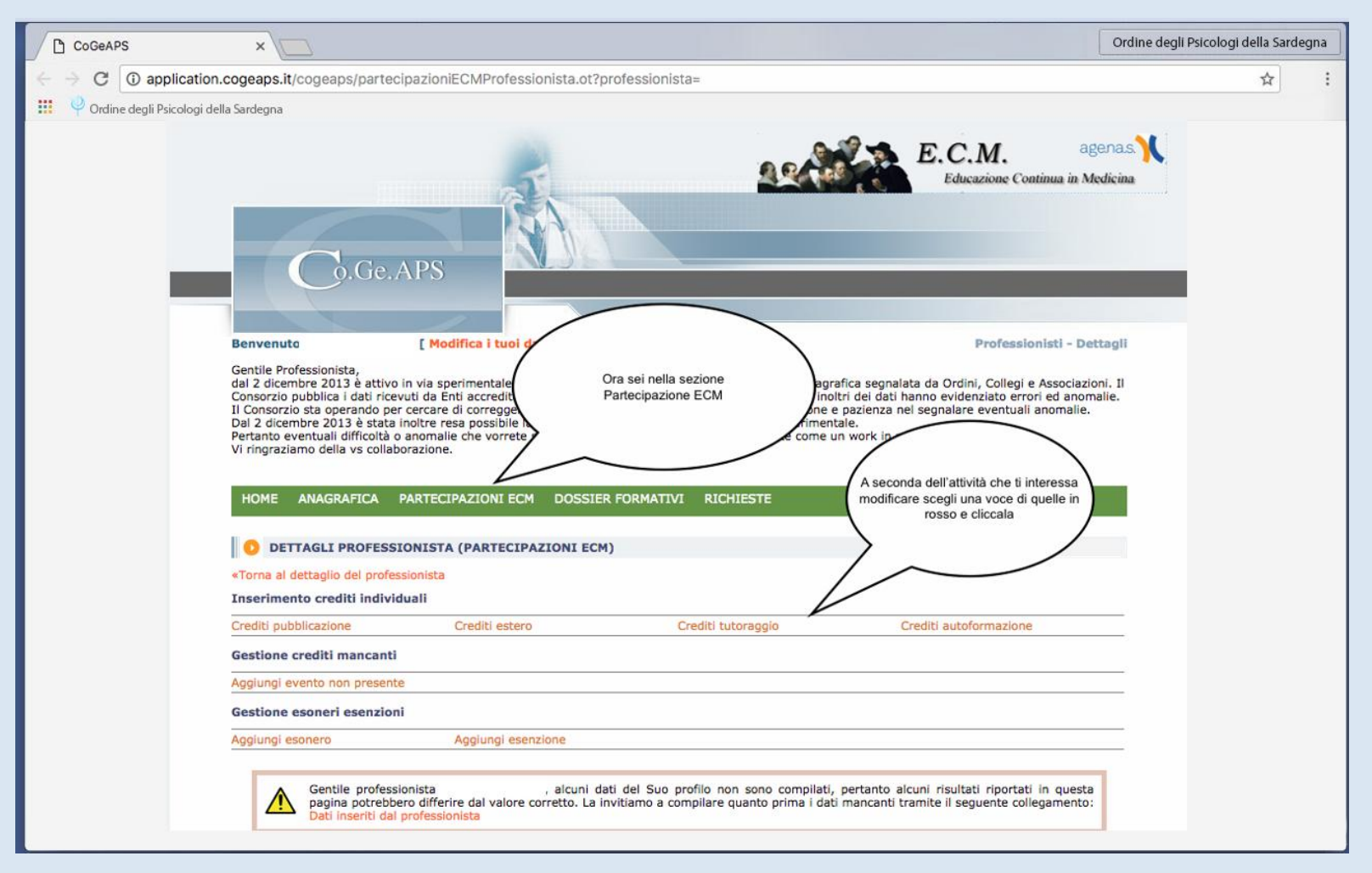

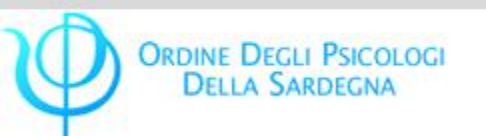

#### I crediti ECM maturati all'estero

Qualora tu abbia partecipato a eventi formativi all'estero in qualità di partecipante, docente, relatore, tutor, puoi caricare i crediti corrispondenti, cliccando su '**Crediti estero**'.

Quindi procedi alla compilazione:

| CoGeAPS                                           | ×                                 |                                                       |                                             |                       | Ordine degli Psicologi della Sardegna                                          |  |  |
|---------------------------------------------------|-----------------------------------|-------------------------------------------------------|---------------------------------------------|-----------------------|--------------------------------------------------------------------------------|--|--|
| $\leftrightarrow$ $\rightarrow$ C (i) application | n.cogeaps.it/cogeaps/inserimentoE | ventoEstero.ot?professionista=                        |                                             |                       | ☆ :                                                                            |  |  |
| 🔢 🌵 Ordine degli Psicologi de                     | ella Sardegna                     |                                                       |                                             |                       |                                                                                |  |  |
|                                                   | HOME ANAGRAFICA PARTECI           | PAZIONI ECM DOSSIER FORMATI                           | VI RICHIESTE                                | /                     |                                                                                |  |  |
|                                                   | O CREDITI ESTERO                  |                                                       |                                             |                       |                                                                                |  |  |
|                                                   | Informazioni evento               |                                                       |                                             |                       |                                                                                |  |  |
|                                                   | Titolo Evento                     | Data inizio *                                         | Data fine *                                 | Crediti totali evento |                                                                                |  |  |
|                                                   | Numero ore formazione             | Tipo formazione *                                     | Obiettivo *                                 | Paese *seleziona      | :                                                                              |  |  |
|                                                   | Paese di svolgimento              | Nome organizzatore evento *                           |                                             |                       | boxino è legata alla specifica<br>attività formativa                           |  |  |
|                                                   | Informazioni professionista       |                                                       |                                             |                       |                                                                                |  |  |
|                                                   | seleziona                         | seleziona \$                                          | seleziona \$                                | Sponsor               |                                                                                |  |  |
|                                                   | Tipo di strutturaseleziona \$     | Professione *                                         | Disciplina/e *                              | Dr.<br>sezio          | opo aver compilato la<br>ne, scarica il template di                            |  |  |
|                                                   | Allegati                          |                                                       |                                             | auto                  | ocertificazione, firmalo,<br>tzalo e caricalo sulla pagina.<br>Poi premi Invia |  |  |
|                                                   | File di Autocertificazione *      | File di Attestato Scegli file Nessun file selezionato | Template Autocertificazione [Download file] |                       |                                                                                |  |  |
|                                                   |                                   | Invia                                                 | Annulla                                     |                       |                                                                                |  |  |

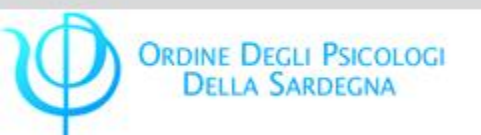

## I crediti ECM da attività di tutoraggio

I tutor che hanno svolto formazione pre e post laurea all'interno di tirocini formativi e professionalizzanti, possono caricare i crediti corrispondenti cliccando su '**Crediti tutoraggio**'. Quindi si può procedere alla compilazione:

| CoGeAPS                                                                                                    | ×                                       |                                     |                             |               | Ordine degli Psicologi della Sardegna                           |  |  |  |  |
|----------------------------------------------------------------------------------------------------|-----------------------------------------|-------------------------------------|-----------------------------|---------------|-----------------------------------------------------------------|--|--|--|--|
| ← → C ③ application                                                                                                    | n.cogeaps.it/cogeaps/inserimentoEv      | entoTutor.ot?professionista=        |                             |               | ☆ :                                                             |  |  |  |  |
| 👖 🌵 Ordine degli Psicologi de                                                                                                    | ella Sardegna                           |                                     |                             |               |                                                                 |  |  |  |  |
| Dal 2 dicembre 2013 è stat inoltre reas possibile la costruzione del Dossier Formativo a titolo sperimentale.<br>Pertanto eventuali difficoltà o anomalie che vorrete segnalarci a ecm@cogeaps.lt saranno gestite come un work in progress. |                                         |                                     |                             |               |                                                                 |  |  |  |  |
|                                                                                                    | Vi ringraziamo della vs collaborazione. |                                     |                             |               |                                                                 |  |  |  |  |
|                                                                                                    | HOME ANAGRAFICA PARTECI                 |                                     |                             |               |                                                                 |  |  |  |  |
|                                                                                                    |                                         |                                     |                             | 1             | Inserisci i dati del singolo                                    |  |  |  |  |
|                                                                                                    | O CREDITI TUTORAGGIO                    |                                     |                             | DOTT.         | tutoraggio che hai eseguito                                     |  |  |  |  |
|                                                                                                    | - Informazioni evento                   |                                     |                             | /             | ,                                                               |  |  |  |  |
|                                                                                                    |                                         |                                     |                             |               |                                                                 |  |  |  |  |
|                                                                                                    | Data inizio *                           | Data fine *                         | Obiettivo *                 | Nome discente |                                                                 |  |  |  |  |
|                                                                                                    |                                         |                                     |                             |               |                                                                 |  |  |  |  |
|                                                                                                    | Nome organizzatore evento *             | Tipo di struttura                   | Tipo attività tutoraggio *  |               | La compilazione di questo                                       |  |  |  |  |
|                                                                                                    |                                         |                                     |                             |               | boxino è legata alla specifica<br>attività formativa            |  |  |  |  |
|                                                                                                    |                                         |                                     |                             |               |                                                                 |  |  |  |  |
|                                                                                                    |                                         |                                     |                             |               |                                                                 |  |  |  |  |
|                                                                                                    | Stato contrattuale *                    | Partecipante reclutato              | Sponsor                     | Professione * | •                                                               |  |  |  |  |
|                                                                                                    |                                         |                                     |                             |               |                                                                 |  |  |  |  |
|                                                                                                    | Disciplina/e *                          |                                     |                             |               | Dopo aver compilato la                                          |  |  |  |  |
|                                                                                                    | seleziona v                             |                                     |                             | (             | sezione, scarica il template di<br>autocertificazione, firmalo, |  |  |  |  |
|                                                                                                    |                                         |                                     |                             |               | scanerizzalo e caricalo sulla                                   |  |  |  |  |
|                                                                                                    | Allegati                                |                                     |                             |               | Poi premi Invia                                                 |  |  |  |  |
|                                                                                                    | File di Autocertificazione *            | File di Attestato                   | Template Autocertificazione |               |                                                                 |  |  |  |  |
|                                                                                                    | Scegli file Nessun file selezionato     | Scegli file Nessun file selezionato | [Download file]             |               |                                                                 |  |  |  |  |
|                                                                                                    |                                         |                                     |                             |               |                                                                 |  |  |  |  |
|                                                                                                    | iovia Appulla                           |                                     |                             |               |                                                                 |  |  |  |  |
|                                                                                                    |                                         |                                     |                             |               |                                                                 |  |  |  |  |

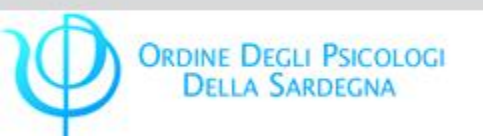

#### I crediti ECM da autoformazione

Qualora tu abbia letto riviste scientifiche o monografie o qualora ti sia servito di materiali durevoli per la formazione continua, puoi caricare i crediti corrispondenti, cliccando su '**Crediti autoformazione**'. Quindi puoi procedere alla compilazione:

| CoGeAPS                       | ×                                                                                                    |                                                                                                    |                                                |                   | Ordine degli Psicologi della Sardegna                                                                                                    |
|-------------------------------|----------------------------------------------------------------------------------------------------|----------------------------------------------------------------------------------------------------|------------------------------------------------|-------------------|----------------------------------------------------------------------------------------------------|
| ← → C ① application           | n.cogeaps.it/cogeaps/inserimentoEv                                                                                                    | entoAutoformazione.ot?profession                                                                                                    | nista=                                         |                   | ☆ :                                                                                                    |
| 🔢 🌵 Ordine degli Psicologi de | ella Sardegna                                                                                                    |                                                                                                    |                                                |                   |                                                                                                    |
|                               | Benvenuto [Mod                                                                                                    | difica i tuoi dati ] [ Esci ]                                                                                                    |                                                | Crediti autoforma | zione                                                                                                    |
|                               | Gentile Professionista;<br>dal 2 dicembre 2013 è attivo in via sp<br>Consorzio pubblica i dati ricevuti da Er<br>Il Consorzio sta operando per cercare<br>Dal 2 dicembre 2013 è stata inoltre re<br>Pertanto eventuali difficoltà o anomali<br>Vi ringraziamo della vs collaborazione. | no di due tipi:<br>li supporto per la formazione continua<br>o il provider dovrebbe già caricare i dati ma<br>aso si riscontrino anomalie)<br>RIVISTE SCIENTIFICHE, di capitoli di libri<br>der accreditati ECM e privi di test di<br>dimento. |                                                |                   |                                                                                                    |
|                               | HOME ANAGRAFICA PARTECI                                                                                                    | PAZIONI ECM DOSSIER FORMATI                                                                                                    |                                                | 0                 |                                                                                                    |
|                               | Informazioni evento Data inizio *                                                                                                    | Data fine *                                                                                                    | Obiettivo *                                    | (ii) Crediti *    |                                                                                                    |
|                               | Tipo autoformazione *                                                                                                    | Descrizione materiale lettura =                                                                                                    | seleziona 🗘                                    |                   | Inserisci i dati della singola<br>autoformazione                                                                                                    |
|                               | Informazioni professionista Professione *selezione \$                                                                                                    | Disciplina/e *                                                                                                    |                                                |                   | La compilazione di questo<br>boxino è legata alla specifica<br>attività formativa                                                                         |
|                               | Allegati File di Autocertificazione * Scegli file Nessun file selezionato                                                                                                    | File di Attestato Scegli file Nessun file selezionato                                                                                                    | Template Autocertificazione<br>[Download file] |                   | Dopo aver compilato la<br>sezione, scarica il template di<br>autocertificazione, firmalo,<br>scannerizzalo e caricalo sulla<br>pagina.<br>Poi premi Invia |
|                               |                                                                                                    | Invia                                                                                                    | Annulla                                        |                   |                                                                                                    |

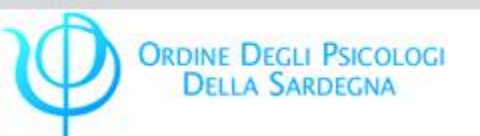

## La gestione dei crediti mancanti

Hai controllato la tua posizione, hai notato che manca un evento formativo da te seguito e organizzato da Provider e sono passati più di sei mesi? Puoi aggiungerlo cliccando su 'Gestione crediti mancanti' e procedendo alla compilazione:

| CoGeAPS                                       | ×                                   |                                     |                        |                             | Ordine degli Psicologi della Sardegna                |
|-----------------------------------------------|-------------------------------------|-------------------------------------|------------------------|-----------------------------|------------------------------------------------------|
| $\leftarrow  ightarrow {f C}$ (1) application | n.cogeaps.it/cogeaps/inserimentoE   | vento.ot?professionista=            |                        |                             | ☆ :                                                  |
| 👖 🌵 Ordine degli Psicologi d                  | della Sardegna                      |                                     |                        |                             |                                                      |
|                                               | Identificazione evento              |                                     |                        |                             |                                                      |
|                                               | Codice *                            | Codice Edizione                     | Codice Organizzatore * | Codice Accreditatore *      |                                                      |
|                                               |                                     |                                     |                        |                             |                                                      |
|                                               | Informazioni evento                 |                                     | -                      |                             | Inserisci i dati dell'evento                         |
|                                               |                                     |                                     |                        |                             |                                                      |
|                                               | Evento *                            | Data inizio *                       | Data fine *            | Data acquisizione crediti * |                                                      |
|                                               |                                     |                                     |                        |                             |                                                      |
|                                               | Numero ore                          | Crediti totali evento               | Tipo formazione *      | Obiettivo *                 |                                                      |
|                                               |                                     |                                     |                        |                             |                                                      |
|                                               | Numero Partecipanti                 | seleziona \$                        |                        |                             |                                                      |
|                                               |                                     |                                     |                        |                             |                                                      |
|                                               | Informazioni professionista         |                                     |                        |                             |                                                      |
|                                               | Numero crediti acquisiti *          | Tipo crediti *                      | Stato contrattuale *   | Partecipante reclutato      |                                                      |
|                                               |                                     | seleziona 🗘                         | seleziona              | seleziona                   | La compilazione di guesto                            |
|                                               | Sponsor                             | Professione *                       | Disciplina/e *         | $\sim$                      | boxino è legata alla specifica<br>attività formativa |
|                                               |                                     | seleziona 🗘                         | seleziona              |                             |                                                      |
|                                               |                                     |                                     |                        |                             |                                                      |
|                                               | Allegati                            |                                     |                        |                             |                                                      |
|                                               | File di Autocertificazione *        | File di Attestato *                 |                        | Scanne                      | erizza e carica quanto                               |
|                                               | Scegli file Nessun file selezionato | Scegli file Nessun file selezionato |                        | richie                      | sto e poi premi Invia                                |
|                                               |                                     |                                     |                        |                             |                                                      |
|                                               |                                     | Invia                               | Annulla                |                             |                                                      |
|                                               |                                     |                                     |                        |                             |                                                      |

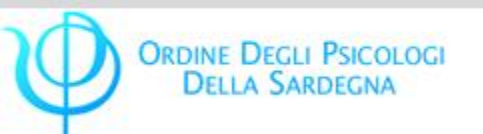

#### Esoneri

L'ESONERO è una interruzione annuale, mensile o parziale dall'obbligo formativo previso nel caso in cui il professionista non sospenda l'attività professionale e genericamente, segua determinati corsi di formazione come master universitari, dottorati di ricerca, scuole di specializzazioni etc.

Per comunicare un esonero, clicca 'Aggiungi esonero' e compila:

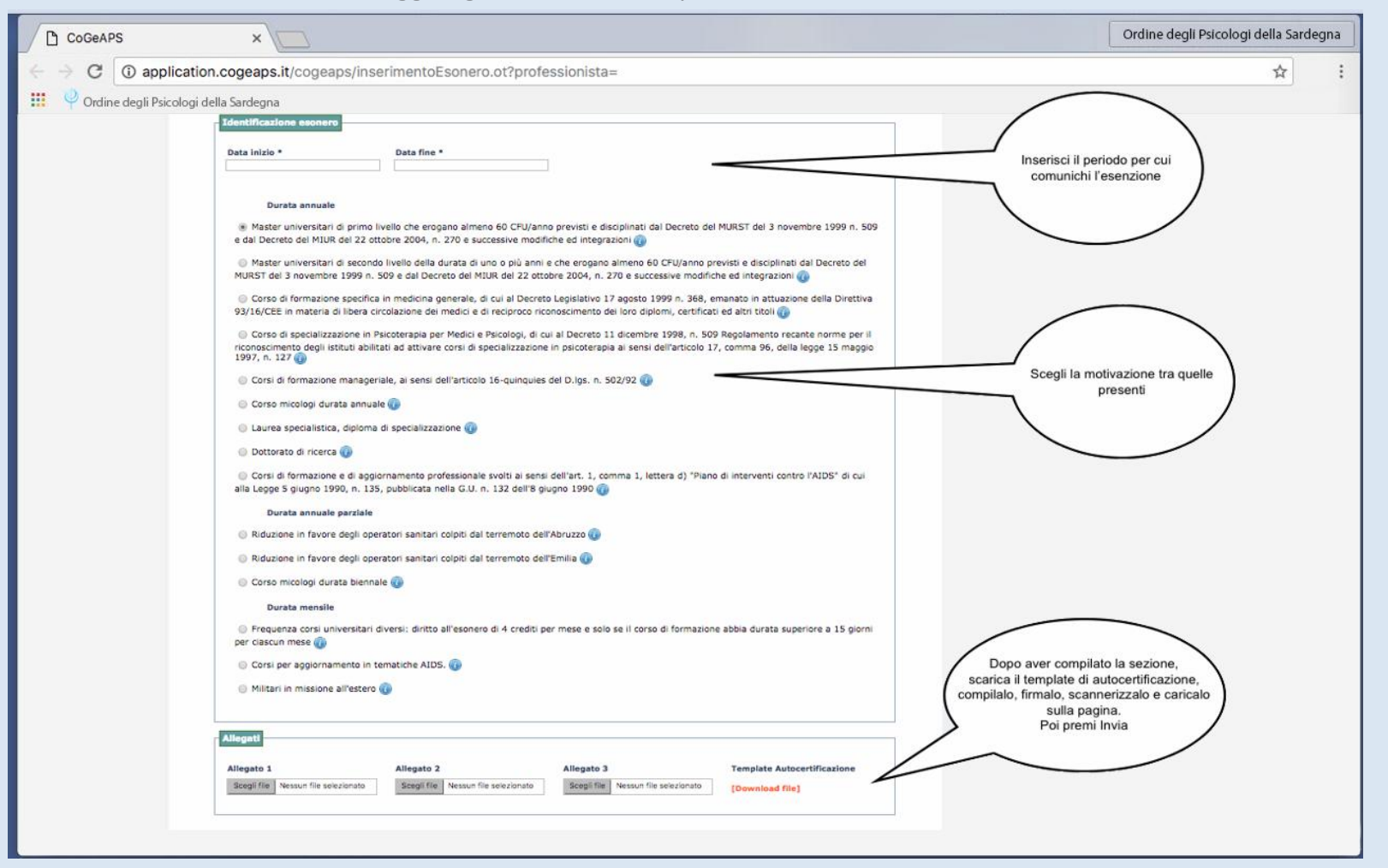

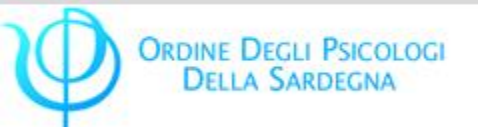

## Esenzioni

L'ESENZIONE è una interruzione dell'obbligo formativo in cui il professionista sospende l'attività professionale come ad esempio nei casi di congedo di maternità o paternità, congedo familiare, aspettativa per cariche pubbliche ecc. Per comunicare un'esenzione, clicca su '**Aggiungi esenzione**' e compila:

| CoGeAPS                       |                                                                                                    | Ordine degli Psicologi della Sardegna |
|-------------------------------|----------------------------------------------------------------------------------------------------|---------------------------------------|
| ← → C () application          | n.cogeaps.it/cogeaps/inserimentoEsenzione.ot?professionista=                                                                                                    | ☆ :                                   |
| 🔢 🍳 Ordine degli Psicologi de | ella Sardegna                                                                                                    |                                       |
|                               | vi ringrazamo dena vs conadorazione.                                                                                                    |                                       |
|                               | HOME ANAGRAFICA PARTECIPAZIONI ECM DOSSIER FORMATIVI RICHIESTE                                                                                                    |                                       |
|                               | 6 ESONERO/ESENZIONE                                                                                                    | <b>`</b>                              |
|                               | Inserisci il periodo per cui                                                                                                    |                                       |
|                               | Data inizio * Data fine * comunichi l'esenzione                                                                                                    | )                                     |
|                               |                                                                                                    | /                                     |
|                               | Durata mensile   Assenza per malattia così come disciplinato dal CCNL delle categorie di appartenenza                                                                                                    |                                       |
|                               | 🕖 Congedo matemità e patemità: D.lgs. n.151 del 26/03/2001 e successive modifiche e integrazioni 🕡                                                                                                    | <b>^</b>                              |
|                               | 💿 Congedo parentale e congedo per malattia del figlio: D.lgs. n.151 del 26/03/2001 e successive modifiche e integrazioni 🕢                                                                                                    |                                       |
|                               | Consider e affidamento preadottivo: D.lgs. n. 151 del 26/03/2001 e successive modifiche e integrazioni  Consider estribuito per ascisteaza al felli pertatoli di badicas: D.les. o 151 del 15/02/2001 e successive modifiche e integrazioni  Consider estribuito per ascisteaza al felli pertatoli di badicas: D.les. o 151 del 15/02/2001 e successive modifiche e integrazioni  Consider estribuito per ascisteaza al felli pertatoli di badicas: D.les. o 151 del 15/02/2001 e successive modifiche e integrazioni  Consider estribuito per ascisteaza al felli pertatoli di badicas: D.les. o 151 del 15/02/2001 e successive modifiche e integrazioni  Consider estribuito per ascisteaza al felli pertatoli di badicas: D.les. o 151 del 15/02/2001 e successive modifiche e integrazioni  Consider estribuito per ascisteaza al felli pertatoli di badicas: D.les. o 151 del 15/02/2001 e successive modifiche e integrazioni  Consider estribuito per ascisteaza al felli pertatoli di badicas: D.les. o 151 del 15/02/2001 e successive modifiche e integrazioni  Consider estribuito per ascisteaza al felli pertatoli di badicas: D.les. o 151 del 15/02/2001 e successive modifiche e integrazioni  Consider estribuito per ascisteaza al felli pertatoli di badicas: D.les. o 151 del 15/02/2001 e successive modifiche e integrazioni  Consider estribuito per ascisteaza al felli pertatoli di badicas: D.les. o 151 del 15/02/2001 e successive modifiche e integrazioni  Consider estribuito per ascisteaza al felli pertatoli di badicas: D.les. o 151 del 15/02/2001 e successive modifiche e integrazioni  Consider estribuito per ascisteaza al felli pertatoli di badicas: D.les. o 151 del 15/02/2001 e successive modifiche e integrazioni  Consider estribuito per ascisteaza al felli pertatoli di badicas: D.les. o 151 del 15/02/2001 e successive estribuito per ascisteaza al felli per ascisteaza al felli per ascisteaza al felli per ascisteaza al felli per ascisteaza al felli per ascisteaza al felli per ascisteaza al felli per ascisteaza al felli per ascisteaza al felli per asciste | ntivazione tra                        |
|                               | Aspettativa per cariche pubbliche elettive: D.lgs. n. 29/93 e successive modifiche e integrazioni; art. 2 L. 384/1979 e successive modifiche e     quelle                                                                                                    | presenti                              |
|                               | integrazioni; art. 16 bis comma 2 bis D.lgs. n. 502/92 e successive modifiche e integrazioni @                                                                                                    |                                       |
|                               | integrazioni 🕡                                                                                                    |                                       |
|                               | Permesso retribuito per i professionisti affetti da gravi patologie così come disciplinato dai CCNL delle categorie di appartenenza  Permesso retribuito per i professionisti affetti da gravi patologie così come disciplinato dai CCNL delle categorie di appartenenza                                                                                                    |                                       |
|                               | Richiamo alle armi o servizio volontariato alla C.R.I.: Art.14 R.D. Legge 10/8/1928, n.2034 e artt.36 e 245 del R.D. n.484/1936 e successive                                                                                                    |                                       |
|                               | mouncie e megrazioni 🥶                                                                                                    |                                       |
|                               | Aspettativa per la cooperazione con i paesi in via di sviluppo e distacchi per motivi sindacali così come disciplinato dai CCNL delle categorie di     appartenenza     appartenenza                                                                                                    | ompilato la<br>a il template          |
|                               | Allegati di autocerti<br>compilalo,                                                                                                    | ficazione,<br>firmalo,                |
|                               | Allegato 1 Allegato 2 Allegato 3 Template Autocertificazione Sulla pagina.                                                                                                    | e caricalo<br>Poi premi               |
|                               | Scegil file Nessun file selezionato Scegil file Nessun file selezionato Scegil file Nessun file selezionato [Dewnload File]                                                                                                    |                                       |
|                               | trvia Annulia                                                                                                    |                                       |
|                               | Normal Normality                                                                                                    |                                       |
|                               |                                                                                                    |                                       |

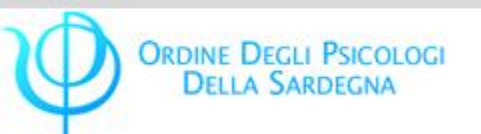

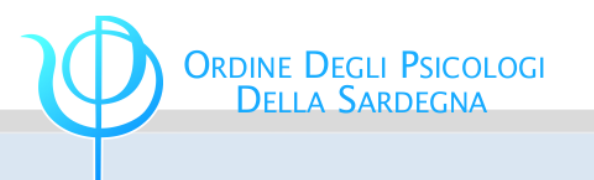

Se qualcosa non ti fosse chiaro e se dovessi avere domande, ricordiamo che la Segreteria dell'Ordine degli Psicologi è a disposizione per rispondere ad eventuali quesiti.

Puoi chiamare allo 070.655591,

puoi inviare un'email a <u>ordine@psicosardegna.it</u>

o puoi prendere un appuntamento e venire personalmente in sede.

Tutorial per la gestione dei propri crediti nel sito del CoGeAPS